## Rainbow eye

| • In                                                                                | Photoshop, open a picture of an eye                                                                                                    |                                                                                                    |
|-------------------------------------------------------------------------------------|----------------------------------------------------------------------------------------------------|----------------------------------------------------------------------------------------------------|
| • Se<br>Re                                                                          | elect the eye and copy to a new layer - Ctrl J<br>emove the pupil from the selection                                                                                                    | LAYERS     ***       Normal     Opadity: 100% >       Unify: <a &="" <="" b="" td="">     ?       Propagate Frame 1       Lod:      ?       Image:      Fil: 100% &gt;       Image:      Fil: 100% &gt;       State:      Fil: 100% &gt;       Image:      Fil: 100% &gt;       Image:      Fil: 100% &gt;    <tr< td=""></tr<></a>                                                                                                    |
| • Tu<br>W                                                                           | urn on the colour swatches menu –<br>/indow, Colour – (F6)                                                                                                    |                                                                                                    |
| <ul> <li>Se to</li> <li>Us</li> </ul>                                               | elect the brush tool – hardness 100%, size<br>o match the colour portion of the eye<br>se [ to decrease brush size<br>se ] to increase brush size                                                                              | Brush:     27     Mode:     Normal     Opadi       Master Diameter     27 px     Mode:     Mask/20 *     EY       Hardress:     100%     Set the brush hardness                                                                                                    |
| • Se                                                                                | elect a colour swatch                                                                                                    | COLOR SWATCHES                                                                                                    |
| • Cli<br>• Pa                                                                       | ick on the eye to paint a dot of colour<br>aint various coloured dots to fill the eye                                                                                                    |                                                                                                    |
| <ul> <li>Fr</li> <li>Bl</li> <li>[n</li> <li>ju:</li> <li>pa</li> <li>ey</li> </ul> | rom the Filter menu, elect blur – Gaussian<br>ur<br>lur about 5 pixels<br><b>note</b> If this blurs the whole eye rather than<br>st the coloured dots, you probably did not<br>aint the dots on a separate layer to the<br>ye] | Gaussian Blur                                                                                                    |
| <ul> <li>Ch</li> <li>If</li> <li>(C</li> <li>th</li> </ul>                          | hange the blending option to overlay<br>the 'rainbow' is too light, try duplicating<br>Ctrl-J) the coloured layer so you have more<br>han one copy of the rainbow                                                              | IAYERS       Image: Construction of the second second secon |